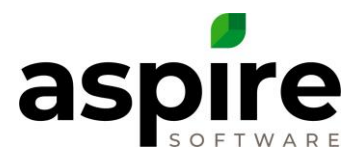

## **Purchase Units vs. Allocation Units**

Aspire allows you to estimate materials in one unit of measure and purchase them in another unit. For example, I might estimate roundup for jobs in ounces, but order from the vendor in one or two gallon containers. In this case, "ounces" represents the allocation units and "one gallon" or "two gallons" represent possible options for purchase units.

Allocation units are used throughout Aspire, including estimates, work ticket allocations and inventory. Allocation units are converted and represented as purchase units on purchase receipts when ordering material. When adding items to the item catalog, you should always provide a reasonable purchase unit cost – this value should not be left as \$0.

## **Setting Units for Catalog Items**

When you add an item to the item catalog, you can specify both its allocation and purchase units as well as the conversion factor that allows Aspire to convert allocation units to purchase units on purchase receipts. Once an item has been saved to the catalog, you cannot change the purchase units or the allocation units.

- In the Admin screen, go click the Manage Items icon.
- Hover over the *New* <sup>(1)</sup> icon and choose the type of item you wish to create.
- Choose your purchase units (by default purchase and allocation units are the same)
- Change your allocation units if necessary and specify a conversion factor. For example, 1 gallon is equal to 128 ounces so, in this case, the conversion factor is 128.
- Add purchase unit cost. Aspire will calculate the allocation unit cost when you click the *Save* icon.

|                              | tom 1 **Now**           |                              |              |   |
|------------------------------|-------------------------|------------------------------|--------------|---|
|                              | item   "New"            |                              |              |   |
| Item Name                    | Splitz Weed Killer      | Active                       | 8            |   |
| Alternate Name               | Splitz                  | Available to Bid             | 8            |   |
| Category                     | Fert Chems ~            | Inventory Item               |              |   |
| Purchase/Allocation<br>Units | 1 gai ~ = (128.00) Oz ~ | Force Single Unit<br>Pricing |              |   |
| Item Code                    |                         | Takeoff Item                 | Select One Y |   |
| EPA Number                   |                         | Allocation Item<br>Cost      | \$0.000      | j |
| EPA Name                     |                         | Purchase Unit<br>Cost        | \$8.000      |   |
|                              |                         |                              |              |   |
| <b>(</b>                     |                         |                              | 10           |   |

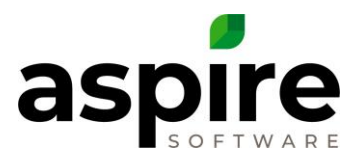

## **Units on Purchase Receipts**

When adding items to a purchase receipt, the quantities(a) will be displayed in purchase units. When you drill in to add or view allocations to specific work tickets (or to inventory), those allocations(b) are represented in allocation units. The conversion from allocation units to purchase units is summarized at the bottom of the Purchase Allocations screen(c).

| Saint Peters                                                                                                    | <b>~</b> I                          | Received                                                                                                    |      |                 | Receipt Status                      | New          |                      | (        |  |  |
|----------------------------------------------------------------------------------------------------|-------------------------------------|----------------------------------------------------------------------------------------------------|------|-----------------|-------------------------------------|--------------|----------------------|----------|--|--|
| St. Peters Warehouse, 2343 Sa                                                                                                    | alt Lick Road                       | Invoice Date                                                                                                    |      | Sync Status n/a |                                     |              |                      |          |  |  |
| Jollie's Landscape Supply and N                                                                                                    | Nursery v                           | Invoice #                                                                                                    |      |                 | Ticket                              |              |                      | 6        |  |  |
| em                                                                                                    | Item Type                           |                                                                                                    | a    | Quantity        | Est. Unit Price                     |              | Ext. Price           |          |  |  |
| Roundup (2 Gal)                                                                                                    | Material                            |                                                                                                    | 1.00 |                 | \$50.000                            |              | \$50.000             | 8        |  |  |
| Property/Service - Ticket or Inventory Location                                                                                                    | b                                   | antity                                                                                                    |      |                 | Sub Total<br>Extra Costs            | Select One Y | \$50.000             |          |  |  |
|                                                                                                    | b                                   | •                                                                                                    |      |                 | Sub Total                           |              | \$50.000             |          |  |  |
| Property/Service - Ticket or Inventory Location<br>Didion CastingWeekly Site Service - #9872                                                                                                    |                                     | antity<br>12.80 🐼 🍅                                                                                                    |      |                 | Sub Total<br>Extra Costs<br>Total   | Select One Y | \$50.000             |          |  |  |
| Property/Service - Ticket or Inventory Location<br>Didion Casting/Weekly Site Service - #9872<br>Didion Casting/Weekly Site Service - #9873                                                                                             | b                                   | antity<br>12.80 😵 着<br>12.80                                                                                                    |      |                 | Sub Total<br>Extra Costs<br>Total   | Select One V | \$50.000             |          |  |  |
| Property/Service - Ticket or Inventory Location<br>Didion Casting/Weekly Site Service - #9872<br>Didion Casting/Weekly Site Service - #9873<br>Didion Casting/Weekly Site Service - #9875                                               | b                                   | antity           12.80         ⊗           12.80         ⊗           12.80         ⊗           12.80         ⊗           12.80         ⊗           12.80         ⊗                                                                                                    |      |                 | Sub Total<br>Extra Costs<br>Total   | Select One Y | \$50.000             | <b></b>  |  |  |
| Property/Service - Ticket or Inventory Location<br>Didon Casting/Weekly Site Service - #9872<br>Didon Casting/Weekly Site Service - #9873<br>Didon Casting/Weekly Site Service - #9875                                                  | Purchase Total                      | <ul> <li>antity</li> <li>12.80</li> <li>22.80</li> <li>32.80</li> <li>32.80</li> <li>32.80</li> <li>33.40</li> <li>34.40</li> <li>34.40</li></ul> |      |                 | Sub Total<br>Extra Costs (<br>Total | Select One V | \$50.000             | ÷        |  |  |
| Property/Service - Ticket or Inventory Location<br>Didion Casting/Weekly Site Service - #9872<br>Didion Casting/Weekly Site Service - #9873<br>Didion Casting/Weekly Site Service - #9874<br>Didion Casting/Weekly Site Service - #9875 | Purchase Total<br>Conversion Factor | antity<br>12.80 ⊗ û<br>12.80 ⊗<br>12.80 ⊗<br>12.80 ⊗<br>12.80 ⊗<br>12.80 ⊗                                                                                                    | с    |                 | Sub Total<br>Extra Costs<br>Total   | Select One v | \$50.000<br>\$50.000 | <b>Č</b> |  |  |

## **Units on Work Ticket**

When you drill into the item costs<sup>a</sup> from the *Work Ticket* screen to view the *Work Ticket Costs* screen<sup>b</sup>, item quantities are displayed in allocation units.

|                |               | , -         |             | (-     |          | <u> </u>     |                                  |           |       |            |           |         |           |        |       |
|----------------|---------------|-------------|-------------|--------|----------|--------------|----------------------------------|-----------|-------|------------|-----------|---------|-----------|--------|-------|
| Property       | Didion Castin | <u>19</u>   | Visits      |        | 0 Futur  | e Sch        | e                                |           |       |            |           |         |           |        |       |
| lob            | #1078 - Weed  | Suppression | Invoice     |        | Fixed Pa | yme          | nt                               |           |       |            |           |         |           |        | _     |
| Status         | Scheduled     |             | Issues      |        | 0 Open   | / <u>0</u> · | т                                |           |       |            |           |         |           |        | c     |
| Crew Leader    | Select One    | ~           | Scheduled [ | Date   | 01/01/17 | 7            | b                                |           |       |            |           |         |           |        | Ч     |
| Ticket Notes S | Service Notes |             |             |        |          |              | ∖                                |           |       |            |           |         |           |        |       |
|                |               |             |             |        |          |              | Work Ticket Costs                |           |       |            |           |         |           |        | Π     |
|                |               |             |             |        |          | Expa         | and All Collapse All             |           |       |            |           |         |           |        | 6     |
|                | Hours         | Costs       | a           | •      |          |              | Item                             | Show      | Est Q | ty Com Qty | Inventory | Act Qty | Remaining | Estő   | Act   |
| Budgeted       | 2.00          | Туре        | Est.        | Act.   | Budgete  | 4            | Roundup (2 Gal) - Oz             | ۲         |       | 5 12.8     | 0         | 5       | 0         | \$0.98 | \$1.0 |
| Vorked         | 0.00          | Material    | \$0.98      | \$1.04 | ┝        |              | Allocation                       | Date      |       | Com Qty    | Inventory | Act Qty |           | Acts   |       |
| cheduled       | 0.00          | Equip       | \$0.00      | \$0.00 | J        |              | Receipt #ma 1059                 | 04/11/201 | 7     | 12.8       | 0         | 0       |           | \$0.00 |       |
|                |               |             |             |        |          |              | Receipt #ma 1048                 | 01/16/201 | 7     | 0          | 0         | 5       |           | \$0.98 |       |
|                |               |             |             |        |          |              | Receipt #ma 1048<br>(Adjustment) | 02/06/201 | 7     | 0          | 0         | 0       |           | S0.07  |       |
|                |               |             |             |        |          |              |                                  |           |       |            |           |         |           | \$0.98 | \$1.0 |
|                |               |             |             |        |          | 4            |                                  |           |       |            |           |         |           |        |       |

Swork Ticket | #9873 - Weekly Site Service (2 of 52)